# Gerar Relatório de Contas Faturadas por Ligação

O objetivo desta funcionalidade é visualizar um relatório com os imóveis por tipo de faturamento por ligação. A funcionalidade pode ser acessada via **Menu de Sistema**, através do caminho: **GSAN > Relatório > Faturamento > Gerar Relatório de Contas Faturadas por Ligação**.

Feito isso, o sistema visualiza a tela a seguir:

#### Observação

Informamos que os dados exibidos nas telas a seguir são fictícios, e não retratam informações de clientes.

| update:<br>24/04/2018 ajuda:relatorios:gerar_relatorio_de_contas_faturadas_por_ligacao https://www.gsan.com.br/doku.php?id=ajuda:relatorios:gerar_relatorio_de_contas_faturadas_por_liga | acao |
|----------------------------------------------------------------------------------------------------|------|
| 11:47                                                                                                    |      |

|                              | 🤪 Gsan -> Relatorios -> Faturamento -> Gerar F      | Relatorio de Contas Faturadas por Ligacao |
|------------------------------|-----------------------------------------------------|-------------------------------------------|
| Relatório Contas F           | aturadas por Ligação                                |                                           |
| Para gerar o relatório de co | ontas por tipo de faturamento, informe os dados aba | ixo.                                      |
| Período de Referência:*      |                                                     |                                           |
| Gerência Regional:           |                                                     |                                           |
| Unidade Negócio:             |                                                     | •                                         |
|                              |                                                     |                                           |
| Informe os dados da inse     | rição inicial:                                      |                                           |
| Localidade:                  | R                                                   | <b>S</b>                                  |
| Setor Comercial:             | R                                                   |                                           |
|                              |                                                     |                                           |
| Quadra:                      |                                                     |                                           |
|                              |                                                     |                                           |
| Informe os dados da inse     | rição final:                                        |                                           |
| Localidade:                  |                                                     | 8                                         |
| Setor Comercial:             | R                                                   | le la la la la la la la la la la la la la |
| Quadra:                      |                                                     |                                           |
|                              |                                                     |                                           |
| Pota Inicial:                |                                                     |                                           |
| Rota Inicial.                |                                                     |                                           |
| Rota Final:                  |                                                     | 8                                         |
|                              | * Campo(s) Obrigatório(s)                           |                                           |
| Limpar Cancelar              |                                                     | Gerar Relatório                           |
| ouroour                      |                                                     |                                           |
|                              | Versão: 3.23.1.0                                    | (Batch) 20/04/2018 - 17:40:12             |

| Acima, preencha o campo obrigatório <b>Período de Referência</b> no formato MM/AAAA. Depois, preencha os demais campos que julgar necessários (para detalhes sobre o preenchimento dos campos clique <b>AQUI</b> ) e clique em <u>Gerar Relatório</u> .                                                   |
|----------------------------------------------------------------------------------------------------|
| O sistema efetua algumas validações, antes de emitir o relatório relacionando os imóveis com o tipo de faturamento <i>Por Ligação.</i><br>1.<br>Validar Referência:                                                                                                    |
| 1.                                                                                                    |
| Caso o mês e ano de referência estejam inválidos, o sistema exibe a mensagem: <i>Mês e Ano de referência inválido</i> e retorna para o passo correspondente no fluxo principal.                                                                                                    |
| Verificar Referência Final Menor que Referência Inicial:                                                                                                    |
| Caso a referência final seja anterior (menor que) à referência inicial, o sistema exibe a mensagem: <i>Referência Final é anterior à Referência</i><br>Inicial e retorna para o passo correspondente no fluxo principal.                                                                                  |
| Verificar Existência de Dados:                                                                                                    |
| Caso não exista a tabela na base de dados, o sistema exibe a mensagem: <i>Tabela «nome da tabela» inexistente</i> e cancela a operação.<br>2.                                                                                                    |
| Caso a tabela esteja sem dados, o sistema exibe a mensagem: <i>Tabela «nome da tabela» sem dados para seleção</i> e cancela a operação.<br>4.                                                                                                    |
| Verificar Existência da Localidade:                                                                                                    |
| Caso o código da localidade informada não exista, o sistema exibe a mensagem: <i>Localidade inexistente</i> e retorna para o passo correspondente no fluxo principal.<br>2.                                                                                                    |
| Caso o código da localidade informada não pertença à unidade de negócio selecionada, o sistema exibe a mensagem: Localidade não<br>pertence à unidade de negócio selecionada «UNEG_NMUNIDADENEGOCIO da unidade de negócio selecionada» e retorna para o passo<br>correspondente no fluxo principal.<br>3. |
| Caso o código da localidade informada não pertença à Gerência regional selecionada, o sistema exibe a mensagem: <i>Localidade não pertence</i> à gerência regional selecionada «GREG_NMREGIONAL da gerência regional selecionada» e retorna para o passo correspondente no fluxo principal.               |
| Verificar Atributos Inicial e Final:                                                                                                    |
| Caso seja informado o atributo inicial e não seja informado o atributo final, o sistema exibe a mensagem: <i>Informe «nome do atributo» final;</i>                                                                                                    |
| Caso seja informado o atributo final e não seja informado o atributo inicial, o sistema exibe a mensagem: Informe «nome do atributo» inicial;<br>3.                                                                                                    |
| Caso o conteúdo do atributo final seja menor (inferior, anterior) que o conteúdo do atributo inicial, o sistema exibe a mensagem: «Nome do atributo» Final é menor que o «Nome do atributo» Inicial e retorna para o passo correspondente no fluxo principal. 6.                                          |
| Verificar Existência da Rota:<br>1.                                                                                                    |
| Caso o código da rota informada não exista, o sistema exibe a mensagem: <i>Rota inexistente</i> e retorna para o passo correspondente no fluxo principal.<br>2.                                                                                                    |
| Caso o código da rota informada não pertença ao setor comercial informado, o sistema exibe a mensagem: Rota não pertence ao setor comercial informado «STCM_CDSETORCOMERCIAL do setor comercial informado» e retorna para o passo correspondente no fluxo principal. 7.                                   |
| Verificar Existência da Rota:<br>1.                                                                                                    |
| Caso o código da rota informada não exista, o sistema exibe a mensagem: <i>Rota inexistente</i> e retorna para o passo correspondente no fluxo principal.<br>2.                                                                                                    |
| Caso o código da rota informada não pertença ao setor comercial informado, o sistema exibe a mensagem: Rota não pertence ao setor<br>comercial informado «STCM CDSETORCOMERCIAL do setor comercial informado» e retorna para o passo correspondente no fluxo principal.                                   |

## Gerar Relatório de Contas Faturadas por Ligação

|                                                                                                    | Ger. Re<br>Localid<br>Referên | GSAN - GESTÃO<br>Relatório de Con<br>g. :<br>ade:<br>cia: 10/2017 a 10/2017 | DE SERVIÇO<br>tas Fatu<br>Unid. N<br>Se<br>Ro | DS DE SANE/<br>radas Po<br>Weg. :<br>tor Com. :<br>ta : | AMENTO<br>r Ligaç | ão              |             |          | PAG 24/24<br>23/04/2018<br>17:21:53<br><b>R1854</b> |
|----------------------------------------------------------------------------------------------------|-------------------------------|-----------------------------------------------------------------------------|-----------------------------------------------|---------------------------------------------------------|-------------------|-----------------|-------------|----------|-----------------------------------------------------|
| GER. REG. : GERENCIA COMERCIAL NATAL UNID. NEG. : UNIDADE COMERCIAL NORTE LOCALIDADE: 215 - ESC DIST CENTRAL NATAL |                               |                                                                             |                                               |                                                         |                   |                 |             |          |                                                     |
| Inscrição<br>Rota Ma                                                                                               | atricula                      | Cliente Usuario                                                             | Mês/Ano                                       | Valor<br>Conta                                          | Água              | gaçao<br>Esgoto | Categoria   | 5        | Subcategoria                                        |
| 215.057.340.0318<br>00007.03902 57                                                                                 | 8.000                         | MARIA DO CEU F DE SOUZA<br>RUA SANTO ANTONIO - NUMERO PAJUCARA              | 10/2017                                       | 84,73                                                   | LIGADO            | POTENCIAL       | RESIDENCIAL | 105-TERF | RENO VAGO                                           |
| Quantidade de Economias: RES: 2 Período de enquadramento: 19/04/2018                                               |                               |                                                                             |                                               |                                                         |                   |                 |             |          |                                                     |
| 215.067.050.0124<br>00002.05272 41                                                                                 | 4.000                         | MARIA LUCIA DE SOUZA<br>RUA LUIZ MOURA - NUMERO LAGOA                       | 10/2017                                       | 76,64                                                   | LIGADO            | POTENCIAL       | RESIDENCIAL | 121-ANTI | GO RESIDENCIAL 101                                  |
| Quantidade de Economias: RES: 2 Período de enquadramento: 19/04/2018                                               |                               |                                                                             |                                               |                                                         |                   |                 |             |          |                                                     |
| TOTAL LOCALIDADE: 215 - ESC DIST CENTRAL 161,37                                                                    |                               |                                                                             |                                               |                                                         |                   |                 |             |          |                                                     |
| TOTAL UNIDADE: UNIDADE COMERCIAL NORTE: 701,99                                                                     |                               |                                                                             |                                               |                                                         |                   |                 |             |          |                                                     |
| TOTAL GERÊNCIA: GERENCIA COMERCIAL NATAL: 2.575,41                                                                 |                               |                                                                             |                                               |                                                         |                   |                 |             |          |                                                     |

Atenção: clique sobre o relatório caso queira visualizá-lo em um formato maior.

## **Preenchimento dos Campos**

| Campo                         | Preenchimento dos Campos                                                                                                    |
|-------------------------------|----------------------------------------------------------------------------------------------------|
| Período de<br>Referência      | Campo obrigatório. Informe o mês/ano do faturamento, no formato MM/AAAA (mês, ano).                                                                                                    |
| Gerência<br>Regional          | Selecione a gerência regional das opções disponibilizadas pelo sistema.                                                                                                    |
| Unidade<br>Negócio            | Selecione a unidade de negócio das opções disponibilizadas pelo sistema.                                                                                                    |
| Localidade<br>Inicial         | Informe o código da localidade inicial, ou clique no botão 🔍, link <b>Pesquisar</b><br>Localidade, para selecionar a localidade desejada. O nome da localidade será                                                                                                    |
|                               | exibido no campo ao lado. Para apagar o conteúdo do campo, clique no botão<br>ao lado do campo em exibição. Ao digitar o conteúdo no campo inicial, o sistema<br>replica seu valor no campo final correspondente; ao limpar o conteúdo do campo<br>inicial, este também é limpo no campo final correspondente. |
| Setor<br>Comercial<br>Inicial | Para preencher este campo, antes é preciso informar a <b>Localidade</b> . Informe o                                                                                                    |
|                               | código do setor inicial, ou clique no botão 🔍, link <b>Pesquisar Setor Comercial</b> , para selecionar o setor desejado. O nome do setor será exibido no campo ao lado.                                                                                                    |
|                               | Para apagar o conteúdo do campo, clique no botão 🕙 ao lado do campo em<br>exibição. Ao digitar o conteúdo no campo inicial, o sistema replica seu valor no<br>campo final correspondente; ao limpar o conteúdo do campo inicial, este também é<br>limpo no campo final correspondente.                         |

| Campo                       | Preenchimento dos Campos                                                                                                    |  |  |  |
|-----------------------------|----------------------------------------------------------------------------------------------------|--|--|--|
| Quadra                      | Para preencher este campo, antes é preciso informar a Localidade e o Setor.                                                                                             |  |  |  |
|                             | Informe o código da quadra, ou clique no botão 🕵, para selecionar a quadra desejada no <i>popup</i> AQUI. Clicando sobre o nome da quadra, este é replicado no          |  |  |  |
|                             | campo ao lado. Para apagar o conteúdo do campo, clique no botão 🛇 ao lado do<br>campo em exibição.                                                                      |  |  |  |
| Localidade<br>Final         | Informe o código da localidade inicial, ou clique no botão 🔍, link <b>Pesquisar</b><br>Localidade, para selecionar a localidade desejada. O nome da localidade será     |  |  |  |
|                             | exibido no campo ao lado. Para apagar o conteúdo do campo, clique no botão<br>ao lado do campo em exibição.                                                             |  |  |  |
|                             | Para preencher este campo, antes é preciso informar a <b>Localidade</b> . Informe o                                                                                     |  |  |  |
| Setor<br>Comercial<br>Final | código do setor inicial, ou clique no botão 🕄, link <b>Pesquisar Setor Comercial</b> , para selecionar o setor desejado. O nome do setor será exibido no campo ao lado. |  |  |  |
|                             | Para apagar o conteúdo do campo, clique no botão 🔗 ao lado do campo em exibição.                                                                                        |  |  |  |
|                             | Para preencher este campo, antes é preciso informar a <b>Localidade</b> e o <b>Setor</b> .                                                                              |  |  |  |
| Quadra                      | Informe o código da quadra, ou clique no botão 🕵, para selecionar a quadra desejada no <i>popup</i> AQUI. Clicando sobre o nome da quadra, este é replicado no          |  |  |  |
|                             | campo ao lado. Para apagar o conteúdo do campo, clique no botão 🔗 ao lado do<br>campo em exibição.                                                                      |  |  |  |
| Rota Inicial                | Para preencher este campo, antes é preciso informar a <b>Localidade</b> , o <b>Setor</b> e a                                                                            |  |  |  |
|                             | Quadra. Informe o código da rota, ou clique no botão 🖎, para selecionar a rota                                                                                          |  |  |  |
|                             | desejada. Para apagar o conteúdo do campo, clique no botão 🛇 ao lado do campo em exibição.                                                                              |  |  |  |
| Rota Final                  | Para preencher este campo, antes é preciso informar a <b>Localidade</b> , o <b>Setor</b> e a                                                                            |  |  |  |
|                             | Quadra. Informe o código da rota, ou clique no botão 🕵, para selecionar a rota                                                                                          |  |  |  |
|                             | desejada. Para apagar o conteúdo do campo, clique no botão 🕙 ao lado do campo em exibição.                                                                              |  |  |  |

# Funcionalidade dos Botões

| Botão           | Descrição da Funcionalidade                                                                          |
|-----------------|----------------------------------------------------------------------------------------------------|
| R               | Ao clicar neste botão, o sistema realiza uma consulta do campo desejado na base de dados do sistema. |
| 8               | Ao clicar neste botão, o sistema apaga o conteúdo do campo em exibição.                              |
| Limpar          | Ao clicar neste botão, o sistema apaga o conteúdo de todos os campos.                                |
| Cancelar        | Ao clicar neste botão, o sistema cancela a geração e retorna para a tela principal.                  |
| Gerar Relatório | Ao clicar neste botão, o sistema gera o relatório baseado nos parâmetros selecionados.               |

## Referências

### Gerar Relatório de Imóveis por Tipo de Faturamento

Last update: 24/04/2018 11:47

#### **Termos Principais**

#### **Relatórios**

Clique aqui para retornar ao Menu Principal do GSAN

×

From: https://www.gsan.com.br/ - Base de Conhecimento de Gestão Comercial de Saneamento

Permanent link: https://www.gsan.com.br/doku.php?id=ajuda:relatorios:gerar\_relatorio\_de\_contas\_faturadas\_por\_ligacao

Last update: 24/04/2018 11:47

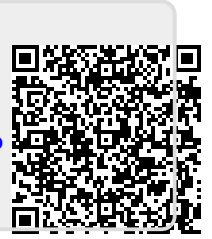